### タスクバーのアイコンの色が異なる

### ●アイコンの色

| Windows版アプリ(Ver2.x)           | Ver2.xのタスクバーのアイコンは、オレンジ色になります。 |
|-------------------------------|--------------------------------|
| Windowsクライアント版アプリ<br>(Ver3.x) | Ver3.xのタスクバーのアイコンは、ピンク色になります。  |

< Windows版アプリ (Ver2.x) のアイコン> < Windows版アプリ (Ver3.x) のアイコン>

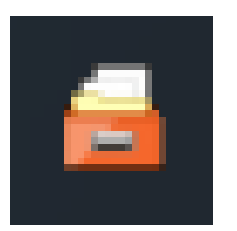

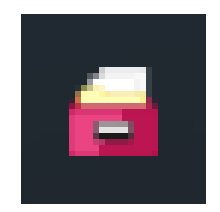

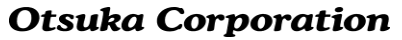

### タスクバーのアイコンクリック時のメニューが異なる

### アイコンクリック時のメニュー

| Windows版アプリ(Ver2.x)           | 「アカウント設定」と「キャビネットを開く」以外は、一覧でメニュー<br>が表示されます。                        |
|-------------------------------|---------------------------------------------------------------------|
| Windowsクライアント版アプリ<br>(Ver3.x) | ー部メニューが階層化され、「各種状況表示」配下でメニューが表示されます。Ver2.xの「通信の停止」が「オフライン」に置き換わります。 |

< Windows版アプリ(Ver2.x)のメニュー画面> < Windowsクライアント版アプリ(Ver3.x)のメニュー画面>

①編集中やエラーー覧等が「各種状況表示」配下 になります。

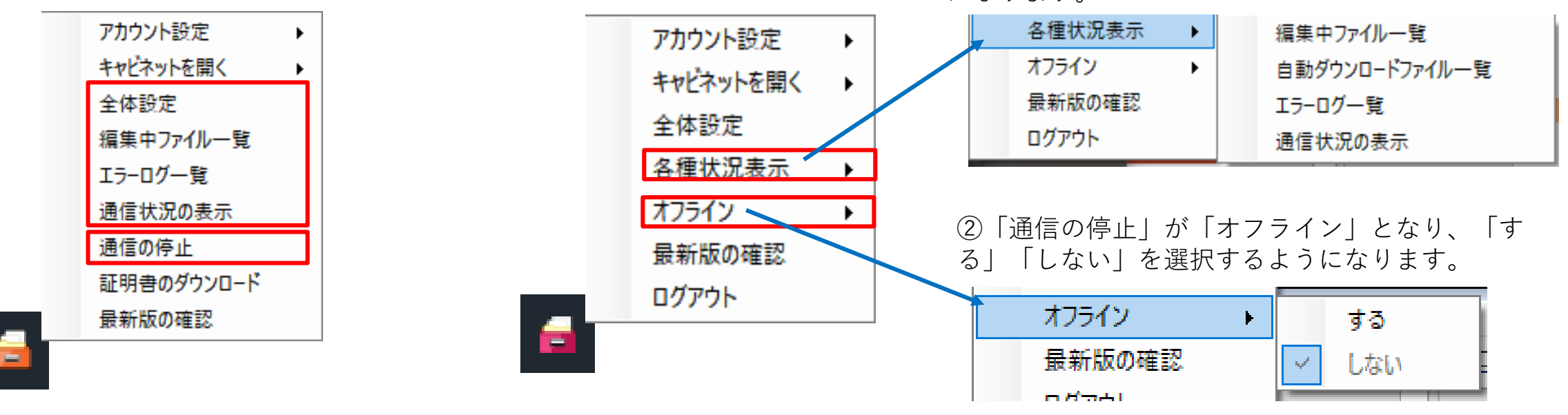

### ファイル選択時の右クリックメニューが異なる

### ●右クリック時のメニュー

| Windows版アプリ(Ver2.x)           | ファイルの状態により、自動ダウンロードに関するメニュー名が変わり<br>ます。(自動ダウンロード/自動ダウンロード解除)                  |
|-------------------------------|-------------------------------------------------------------------------------|
| Windowsクライアント版アプリ<br>(Ver3.x) | メニュー名が「自動ダウンロード」に固定となり、自動ダウンロードの<br>設定と解除は、サブメニューで選択する仕様になります。<br>(設定する/解除する) |

| < Windows版アプリ                                         | (Ver2.x)のメニュー画面>                      | < Windowsクライアント                                                  | 版アプリ(Ver3.x)のメニュー画面>                                |
|-------------------------------------------------------|---------------------------------------|------------------------------------------------------------------|-----------------------------------------------------|
| ①仮想ファイル状態で                                            | ②自動ダウンロード状態                           |                                                                  | ①仮想ファイルの状態で右クリックすると、                                |
| 右クリックすると、                                             | で右クリックすると、                            | <ul> <li>ジュージョン・シーン・シーン・シーン・シーン・シーン・シーン・シーン・シーン・シーン・シー</li></ul> | 「自動ダウンロード」メニューが表示され、サ                               |
| 「自動ダウンロード」                                            | 「自動ダウンロード解                            | 新提(N)<br>[日刷(P)                                                  | ブメニュー内で「設定する」が表示されます。                               |
| が表示されます。                                              | 除」が表示されます。                            | SAKURAで開く(E)                                                     |                                                     |
|                                                       |                                       | 解凍(X) ><br>圧縮(U) >                                               | ⊘ 自動ダウンロード     > ② 設定する                             |
| 問((0)                                                 | 開く(O)                                 | ジ ウイルスパスター Corp.での検索     ブログラムから聞く(H)                            | 🧎 編集 💦 💙 🤤 解除する                                     |
| <ul> <li>         ・ ・         ・ ・         ・</li></ul> |                                       |                                                                  |                                                     |
| <ul> <li>編集を開始する(L)</li> </ul>                        | ○ 自動ダウンロード解除(V)                       | ■ 自動ダウンロード > ■ 編集 >                                              |                                                     |
| ↓ ファイルパージョンを表示する(H)                                   | 論 編集を開始する(L)<br>(悪: ファイルパージョンを表示する(H) | ↓ ファイルパージョンを表示する                                                 | ②白動ダウンロード住能で左クリックすると                                |
| 切り取り(T)                                               |                                       |                                                                  | ②日動メリンロード仏感で石ノリアノタると、<br>「白動ダウンロード」メニューが主子され、サ      |
| ⊐ピ−(C)                                                | ⊐Ľ−(C)                                | 切り取り(T)                                                          | 「日朝タリンロート」/-ユール衣小され、リ                               |
| 削除(D)                                                 | <br>削除(D)                             |                                                                  | ノメニュー内で「胖际りる」が衣小されより。                               |
| 名前の发更(M)                                              | 名前の変更(M)                              | 削除(D)                                                            | <ul> <li>         自動ダウンロード      <li></li></li></ul> |
| プロパティ(R)                                              | プロパティ(R)                              | 名前の変更(M)                                                         | 🔒 編集 🔰 🕥 解除する                                       |

プロパティ(R)

## タスクバーのメニュー(全体設定-[編集設定])が異なる

#### ●全体設定

| Windows版アプリ(Ver2.x)           | 「編集中ファイルー覧の自動表示」と「編集中ファイルの自動解除」が<br>表示されます。 |
|-------------------------------|---------------------------------------------|
| Windowsクライアント版アプリ<br>(Ver3.x) | 「編集の自動開始」が追加されました。                          |

< Windows版アプリ(Ver2.x)のメニュー画面> < W

< Windowsクライアント版アプリ(Ver3.x)のメニュー画面>

| 全体設定                                                      | × |
|-----------------------------------------------------------|---|
| 基本設定 プロキシ設定 編集設定                                          |   |
| 編集中ファイル一覧の自動表示 ● する ○ しない<br>編集の開始を行うと、編集中ファイル一覧を自動表示します。 | 1 |
| 編集中ファイルの自動解除<br>□ 編集中ファイルー覧を閉じたとき                         |   |
| └ Windowsをジャットタワンしたとき                                     |   |
|                                                           |   |
|                                                           |   |
|                                                           |   |
|                                                           |   |
| OK キャンセル 適用                                               | 3 |

| 全体設定                                                                                                    |  |  |  |
|----------------------------------------------------------------------------------------------------|--|--|--|
| 基本設定 プロキシ設定 編集設定 バージョン情報                                                                                        |  |  |  |
| - 編集の自動開始<br>〇 ファイルを開いたとき、自動的に編集を開始する                                                                           |  |  |  |
| ● ファイルを開いても、自動的に編集を開始しない                                                                                        |  |  |  |
| <ul> <li>編集中ファイル一覧の自動表示</li> <li>● 編集を開始したとき、編集中ファイル一覧を自動表示する</li> <li>○ 編集を開始しても、編集中ファイル一覧を自動表示しな()</li> </ul> |  |  |  |
| 編集中ファイルの自動解除<br>□ 編集中ファイル一覧を閉じたとき、編集を解除する                                                                       |  |  |  |
| ── Windowsをシャットダウンしたとき、編集を解除する                                                                                  |  |  |  |
|                                                                                                    |  |  |  |
| OK キャンセル 適用                                                                                                    |  |  |  |

Ver3では「編集の自動開始」が追加され、ファイルを開いたときに自動的に 編集を開始するか選択することができ ます。

# アプリの動作が不安定な場合のリフレッシュ動作が異なる

### ●アプリの動作が不安定な場合のリフレッシュ手順

| Windows版アプリ(Ver2.x) | パソコンの再起動またはどこでもキャビネットをサービス再起動します。   |
|---------------------|-------------------------------------|
| Windowsクライアント版アプリ   | Windowsのスタートメニューから「アプリ停止」後に、「アプリ開始」 |
| (Ver3.x)            | を実行します。                             |

< Windowsクライアント版アプリ (Ver3.x)のメニュー画面 >

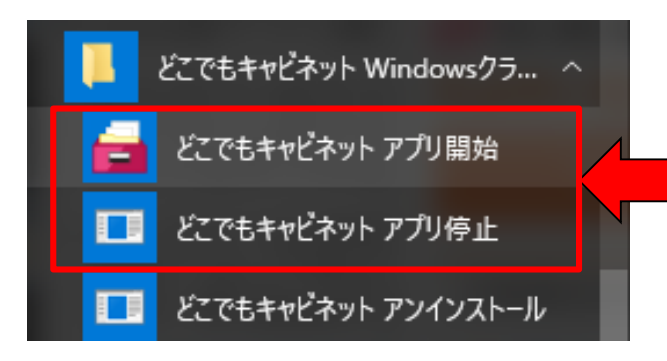

<Windowsクライアント版アプリ(Ver3.x)のリフレッシュ効果>

| 抽西               | が田                      |
|------------------|-------------------------|
|                  | 刘未                      |
| エクスプローラの再認識      | エクスプローラのクラッシュによる不安定の解消等 |
| どこキャビフォルダーの再監視依頼 | ディスク異常による不安定の解消等        |
| アカウントのチェック       | 管理者機能による変更の再認識          |
| データベースのリセット      | 何らかの原因によるデータベース不整合の解消   |
| メモリのリセット         | メモリ分断等によりパフォーマンス低下解消等   |

**Otsuka Corporation** 

## インストールされているかどうかの確認場所が異なる

### ●インストールの確認場所

| Windows版アプリ(Ver2.x) | コントロールパネルに「どこでもキャビネット」があるかどうかを確認<br>します。 |
|---------------------|------------------------------------------|
| Windowsクライアント版アプリ   | Windowsのメニューに「どこでもキャビネット」があるかどうかを確認      |
| (Ver3.x)            | します。                                     |

< Windowsクライアント版アプリ(Ver3.x)のメニュー画面>

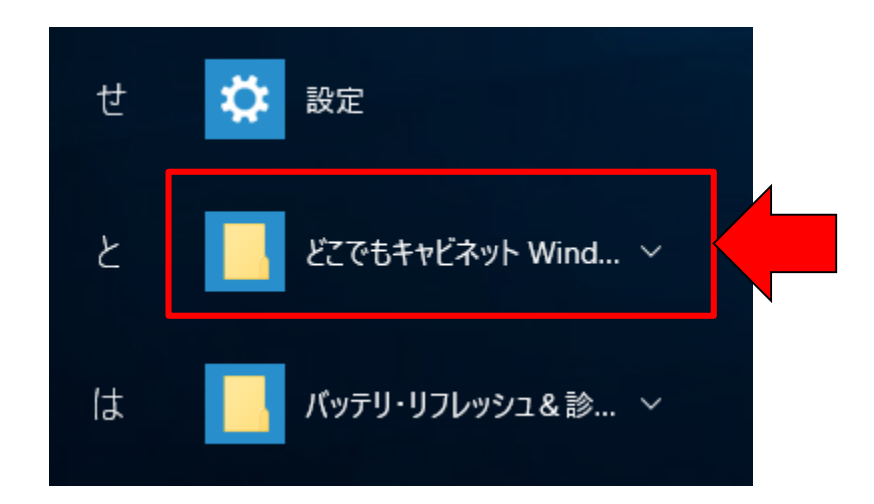

# タスクバーのメニュー(全体設定-[バージョン情報])が異なる

#### ●全体設定

| Windows版アプリ(Ver2.x)           | 該当メニューなし                  |
|-------------------------------|---------------------------|
| Windowsクライアント版アプリ<br>(Ver3.x) | 全体設定に「バージョン情報」タブが追加されました。 |

< Windowsクライアント版アプリ(Ver3.x)のメニュー画面>

| 全体設定                           |                                                                          | Х |                           |
|--------------------------------|--------------------------------------------------------------------------|---|---------------------------|
| 基本設定 プロキ<br>アプリバージョン<br>シリアル番号 | シ設定 編集設定 <u>バージョン情報</u><br>3.0a.0.0<br>15166ff30a4514130beefb32805efe94d |   | Ver3では「<br>バージョン<br>ことができ |
|                                | OK キャンセル 適)                                                              | 用 |                           |

/er3では「バージョン情報」タブから バージョンとシリアル番号を確認する ことができます。

**Otsuka Corporation** 

#### ●退避フォルダの表示と場所

| Windows版アプリ(Ver2.x)           | 赤のビックリマークアイコン付黄色いフォルダで、<br>して一番下に表示されます。  | 「退避フォルダ」と  |
|-------------------------------|-------------------------------------------|------------|
| Windowsクライアント版アプリ<br>(Ver3.x) | 赤のビックリマークアイコン付黄色いフォルダで、<br>として一番上に表示されます。 | 「!退避フォルダー」 |

< Windows版アプリ(Ver2.x)の一覧画面 > < Windowsクライアント版アプリ(Ver3.x)の一覧画面 >

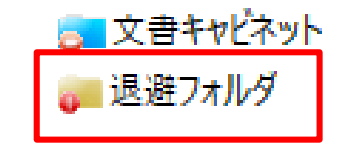

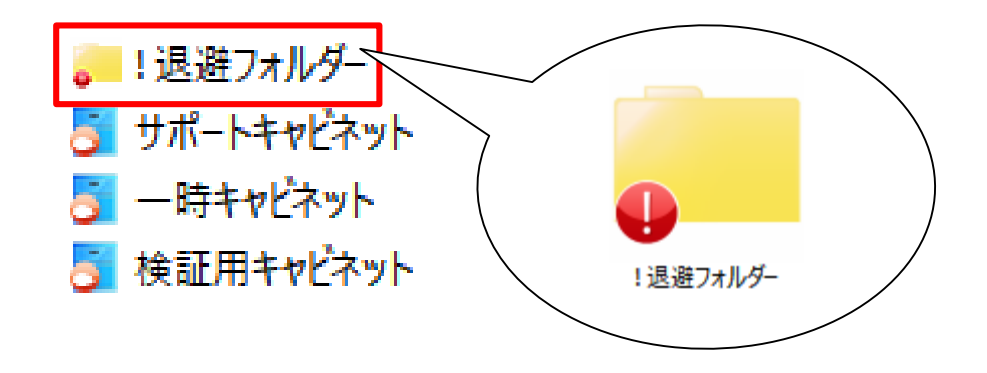

**Otsuka Corporation** 

### サーバーとの情報同期のタイミングが異なる

#### ●サーバーとの情報同期のタイミング

| Windows版アプリ(Ver2.x)           | 10分毎に実施している同期を待つか、該当フォルダを右クリックして<br>「サーバー最新状態確認」メニューを選択して同期します。                                                          |
|-------------------------------|----------------------------------------------------------------------------------------------------|
| Windowsクライアント版アプリ<br>(Ver3.x) | 該当フォルダに移動したタイミングでサーバと同期します。<br>フォルダを表示したままの場合は、該当フォルダ内のみ10分後に同期さ<br>れます。<br>「自動ダウンロード」に設定した場合は、移動の有無に関係なく10分毎<br>に同期します。 |

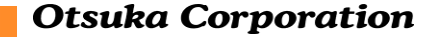

# 全体の同期方法が異なる

### ●全体の同期方法

| Windows版アプリ(Ver2.x)           | PCにどこでもキャビネットのデータベースを保持しており、24時間に1<br>回すべてのデータを同期し、10分同期ですべての差分を同期します。                                    |
|-------------------------------|----------------------------------------------------------------------------------------------------|
| Windowsクライアント版アプリ<br>(Ver3.x) | 基本的に表示している画面内だけ自動で10分同期で差分を同期し、それ<br>以外の場所は移動時に同期します。<br>ただし、自動ダウンロードに設定している場合は、表示しなくても10分<br>毎に差分を同期します。 |

< Windowsクライアント版アプリ(Ver3.x)の一覧画面>

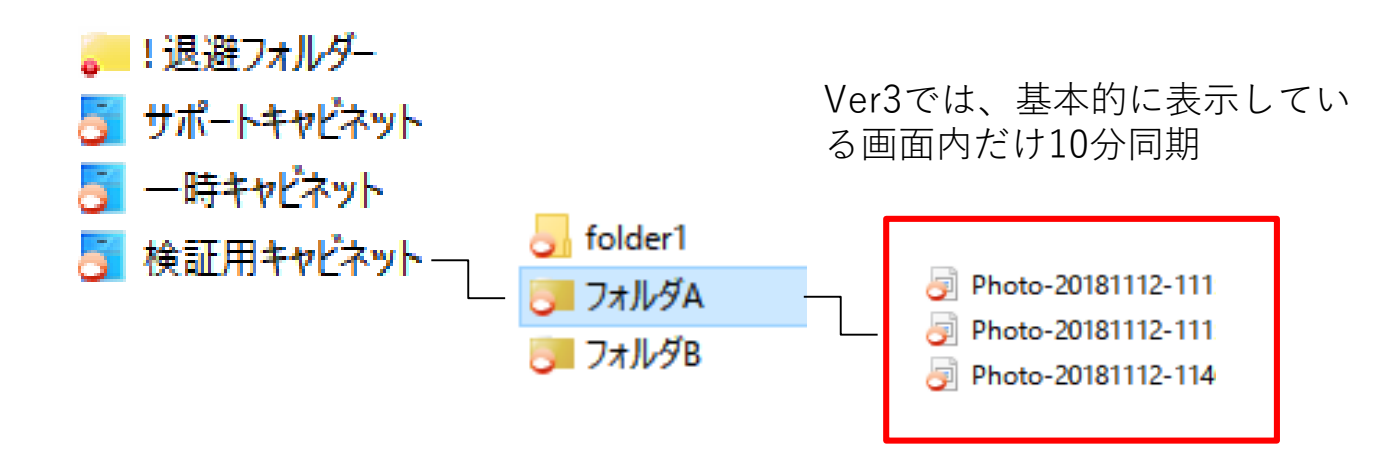

Ver3では、自動ダウンロードに 設定している場合のみ、表示し なくても10分同期

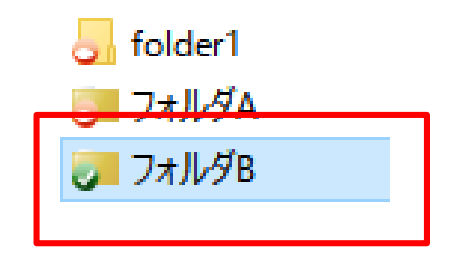

**Otsuka Corporation** 

# どこでもキャビネットからのファイルを移動・コピーする際の動作が異なる

#### ●どこでもキャビネット内からパソコンのフォルダにデータを移動・コピーする場合の挙動が異なる

| Windows版アプリ(Ver2.x)           | どこキャビ内のファイルを「自動ダウンロード」にしていないとローカルの<br>ディスクに移動・コピーできません。<br>フォルダ階層ごとの場合は、配下全てのファイルが自動ダウンロードにならな<br>いと移動・コピーができません。                                                                  |
|-------------------------------|----------------------------------------------------------------------------------------------------|
| Windowsクライアント版アプリ<br>(Ver3.x) | 仮想状態でもファイル/フォルダをローカルのディスクに移動・コピーが可能<br>です。<br>【ご注意事項】<br>ドラッグ&ドロップを行った場合、 <u>移動先が同じドライブ内の場合移動になり</u><br><u>ます</u> 。コピーしたい場合は右クリックをしてドラッグ&ドロップし、「どこで<br>もキャビネットからコピー」メニューを選択してください。 |

#### < Windowsクライアント版アプリ(Ver3.x)画面>

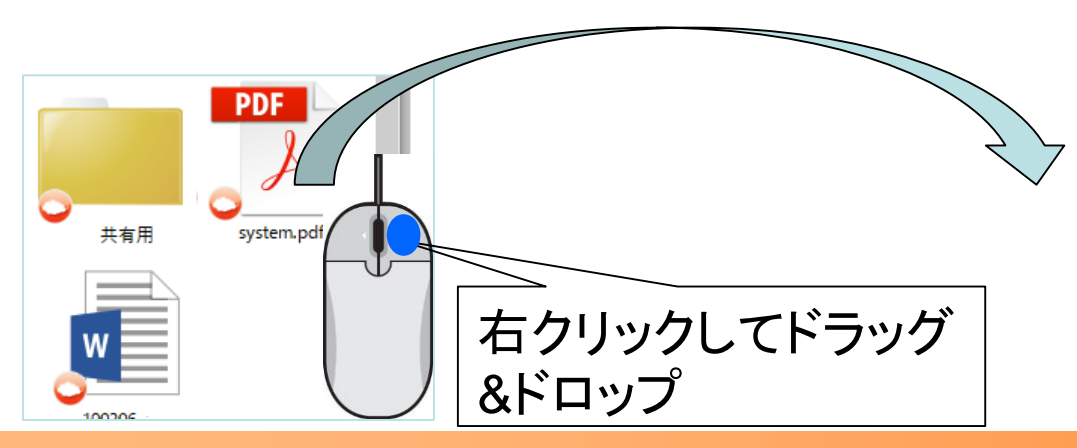

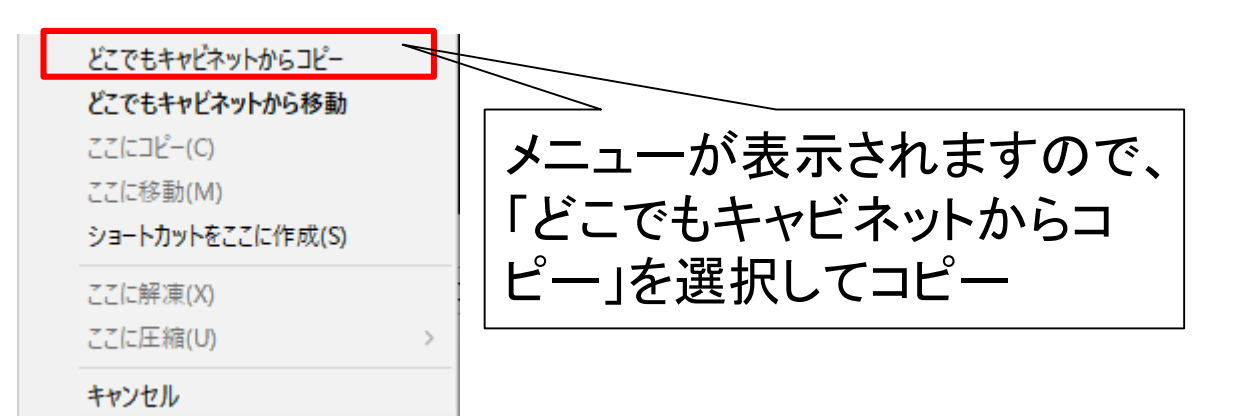

Copyright©2019 OTSUKA CORPORATION All Rights Reserved.

# ファイルのドラッグ&ドロップ時の挙動が異なる

### ●ドラッグ&ドロップ時の挙動

| Windows版アプリ(Ver2.x)           | ローカルのフォルダからどこキャビフォルダ内にドラッグ&ドロップをす<br>ると、「コピー」と表示され、コピーされます。(元ファイルはローカ<br>ルに残ります。)                                               |
|-------------------------------|----------------------------------------------------------------------------------------------------|
| Windowsクライアント版アプリ<br>(Ver3.x) | エクスプローラに準拠し、ローカルのフォルダからどこキャビフォルダ<br>内にドラッグ&ドロップをする際、同じドライブ内の場合は「移動」と<br>表示され、移動されます。(元ファイルはローカルからなくなります)<br>別ドライブ間であれば、コピーされます。 |

< Windowsクライアント版アプリ(Ver3.x)の一覧画面>

①テストファイルAをVer3のフォルダAへ移動

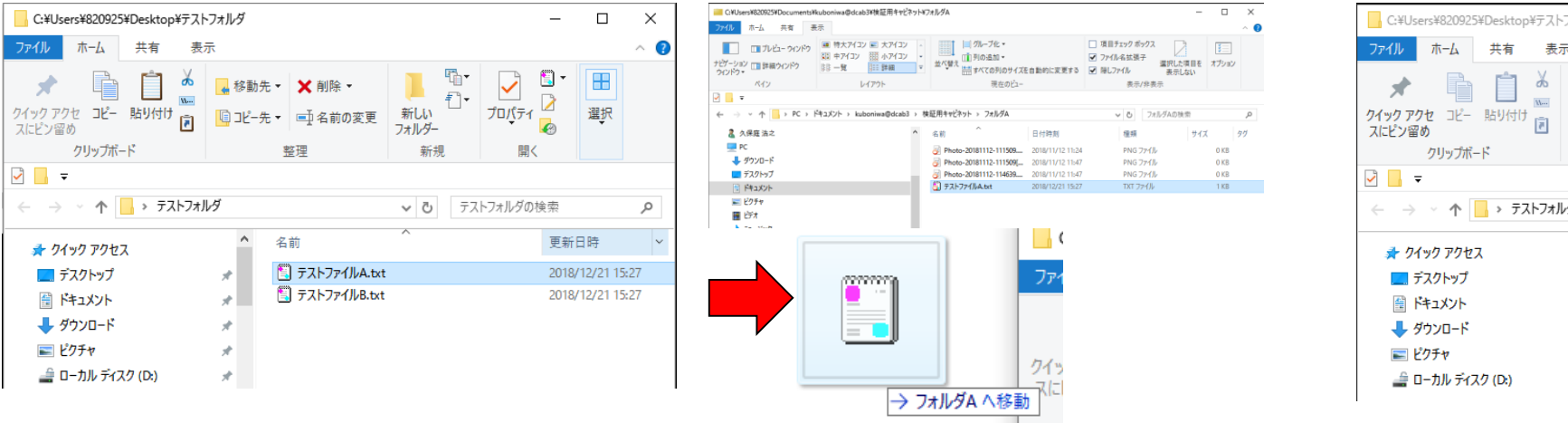

#### ②元のテストファイルAはローカルからなくなる

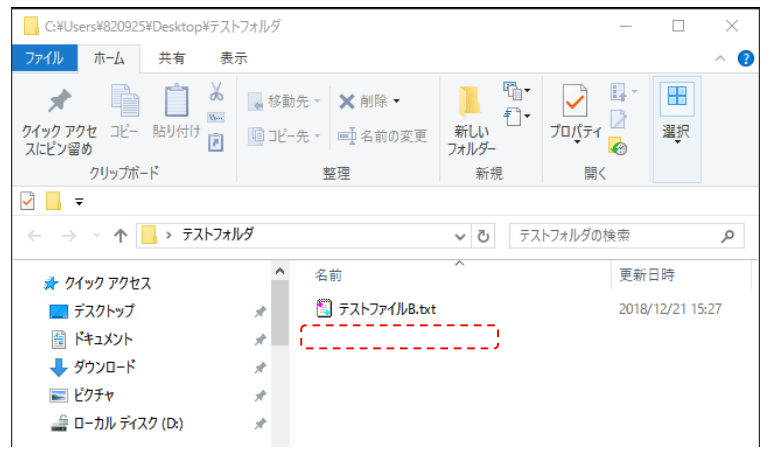

## 参照権フォルダへのファイル登録が異なる

#### ●参照権フォルダへのファイル登録時の挙動

| Windows版アプリ(Ver2.x) | ドラッグ&ドロップ時点で進入禁止マーク(赤い〇に斜め線)アイコン<br>が表示されて登録できません。 |
|---------------------|----------------------------------------------------|
| Windowsクライアント版アプリ   | ドラック&ドロップでき登録できますが、その後権限がないとエラーが                   |
| (Ver3.x)            | 表示しファイルが退避フォルダに移動されます。                             |

< Windows版アプリ(Ver2.x)の進入禁止マーク>

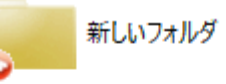

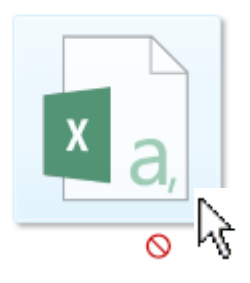

< Windowsクライアント版アプリ(Ver3.x)のエラー画面>

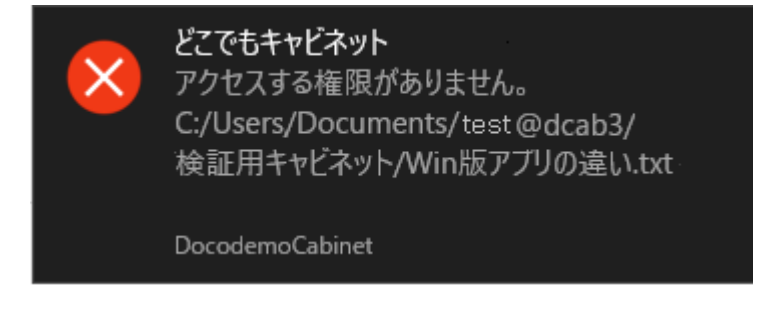

**Otsuka Corporation** 

# どこキャビが動作しているかどうかの確認方法が異なる

### ●どこキャビの動作状況の確認方法

| Windows版アプリ(Ver2.x) | タスクマネージャでDocabUIとDocabSerevrServiceが動作しているかど<br>うかで判断します。<br>※win10の場合はバックグラウンドプロセス |
|---------------------|-------------------------------------------------------------------------------------|
| Windowsクライアント版アプリ   | タスクマネージャでDocodemoCabinet(32ビット)があるかどうかで判                                            |
| (Ver3.x)            | 断します。                                                                               |

< Windows版アプリ (Ver2.x) の画面>

< Windowsクライアント版アプリ(Ver3.x)の画面>

> 📧 Docab.ServerService (32 ビット)

量 Docab.Ul (32 분ット)

> 🚘 DocodemoCabinet (32 ビット)

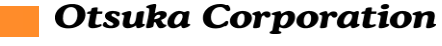

### アンインストール方法が異なる

#### ●参照権フォルダへのファイル登録時の挙動

| Windows版アプリ(Ver2.x) | コントロールパネルのアプリー覧からどこキャビを選択してアンインス<br>トールを実行 |
|---------------------|--------------------------------------------|
| Windowsクライアント版アプリ   | Windowsメニューから「どこでもキャビネット アンインストール]         |
| (Ver3.x)            | から実行                                       |

< Windowsクライアント版アプリ(Ver3.x)のWindowsメニュー画面>

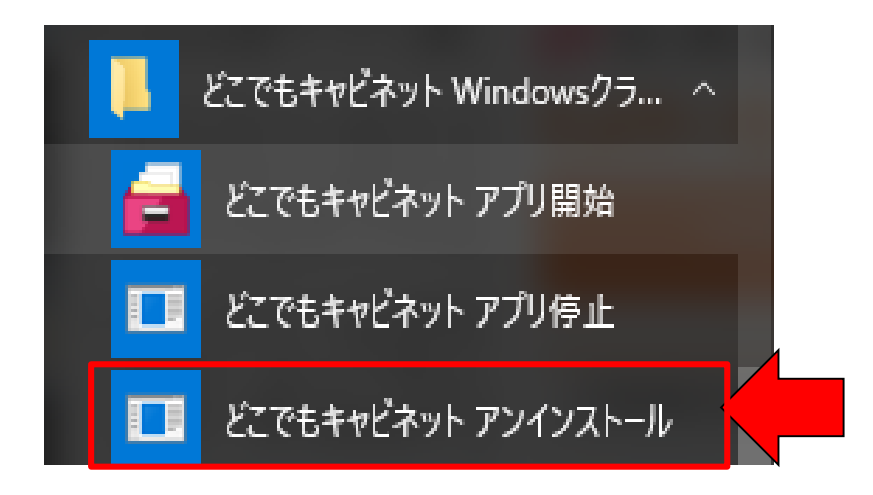

Otsuka Corporation